## **INSTRUCTIE DOWNLOADEN P.O.E.P. APP**

## iOS 🗯

Dit zijn instructies voor het downloaden van de P.O.E.P. app. De P.O.E.P. app is beschikbaar in de **iTunes Store**: <u>https://apps.apple.com/us/app/p-o-e-p-app/id156369912</u>. Aangezien het een app in onderzoek ('investigational device') is, komt de app **niet** in een zoekopdracht naar boven in de store. U kunt de app ook downloaden met de QR-code.

Omdat de app nog in ontwikkeling is, kan uw smartphone een melding geven dat de app niet betrouwbaar is. Ondanks deze melding kunnen wij garanderen dat deze app betrouwbaar is en wordt aanbevolen door uw apotheker.

Open onderstaande link vanuit uw iPhone of scan de QR-code met uw iPhone. Gebruik hiervoor de **'camera app'** van uw smartphone. https://poepapp-ios.knmp.nl

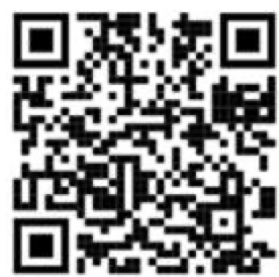

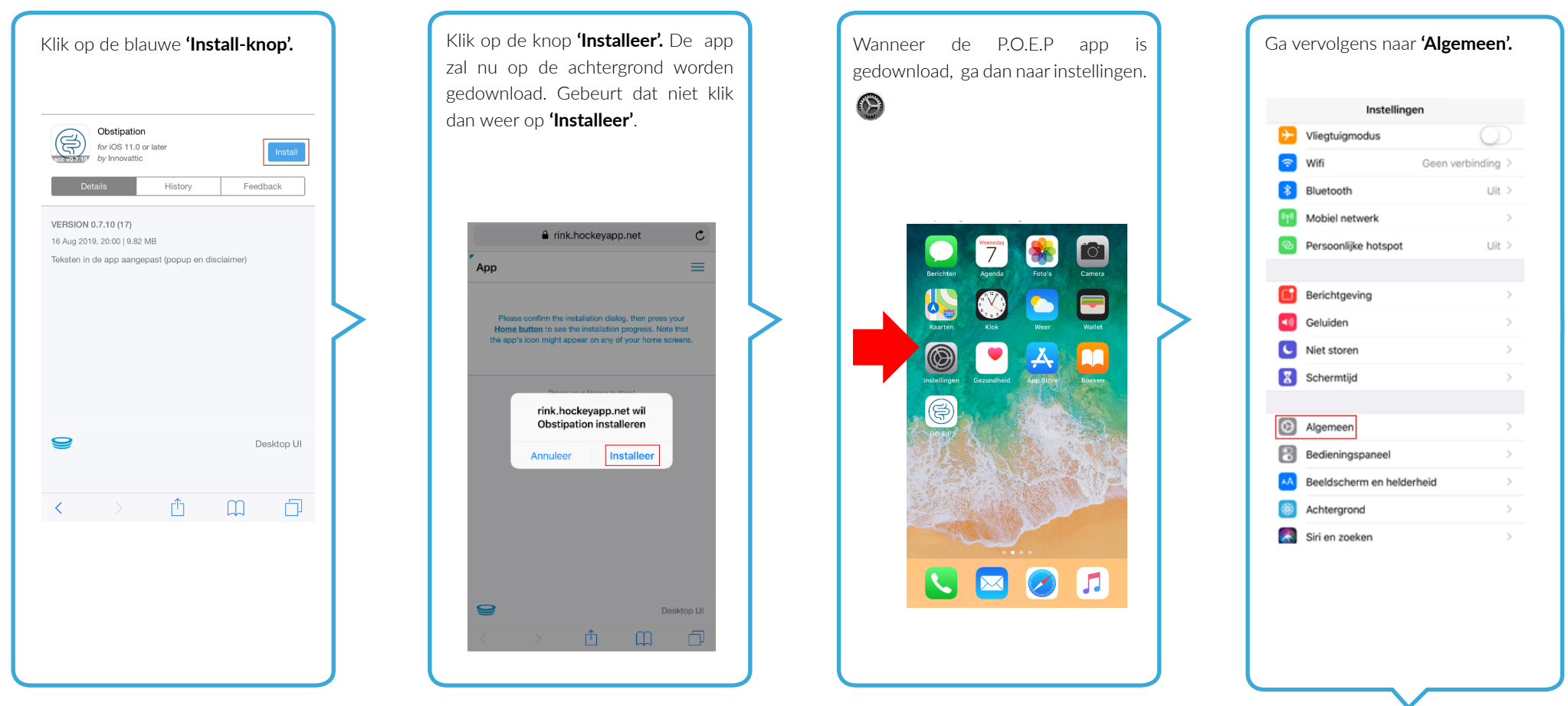

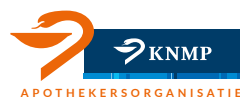

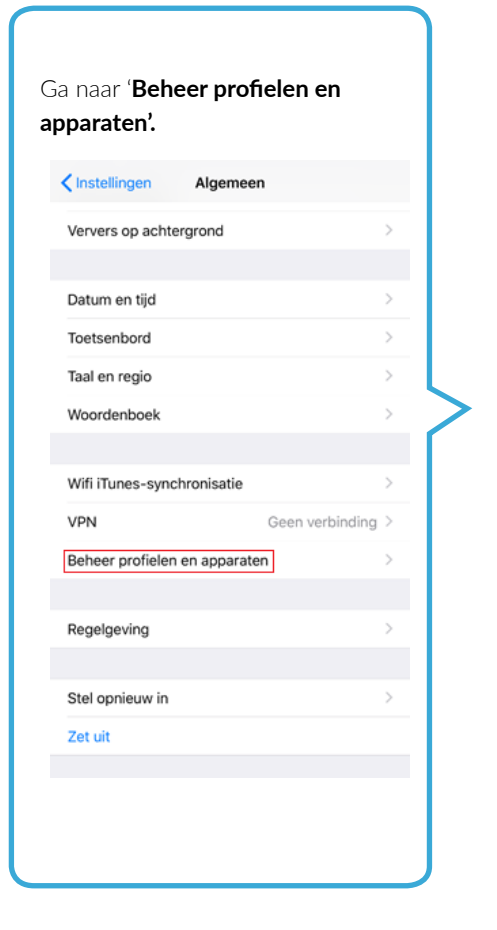

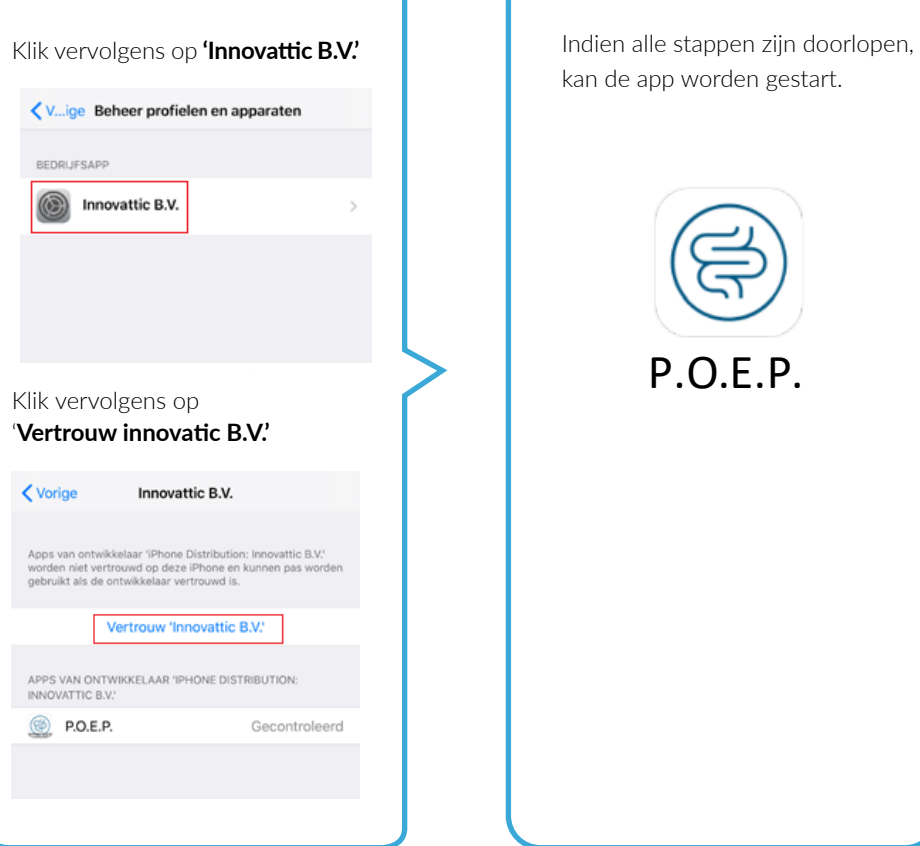

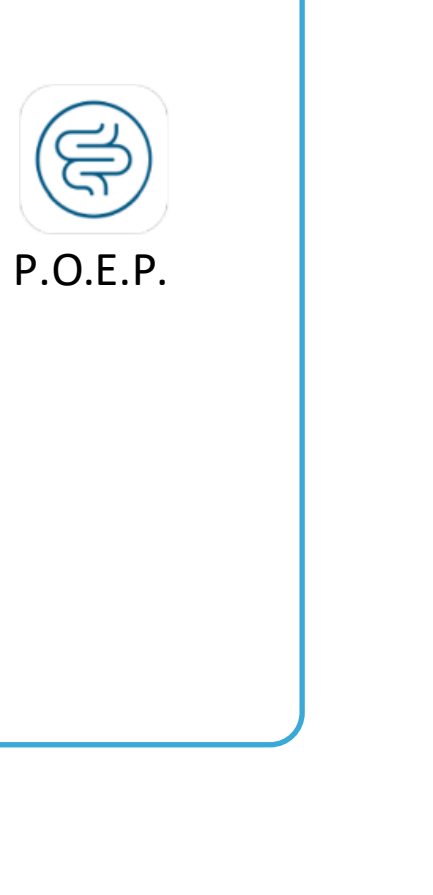

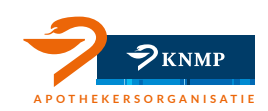

## **INSTRUCTIE DOWNLOADEN P.O.E.P. APP**

## Android

Dit zijn instructies voor het downloaden van de P.O.E.P. app. De P.O.E.P. app is beschikbaar in de **Google Play Store:** <u>https://play.google.com/store/apps/details?id=com.innovattic.obstipation</u> Aangezien het een app in onderzoek ('investigational device') is, komt de app **niet** in een zoekopdracht naar boven in de store. U kunt de app ook downloaden met de QR-code.

Omdat de app nog in ontwikkeling is, kan uw smartphone een melding afgeven dat de app niet betrouwbaar is. Ondanks deze melding kunnen wij garanderen dat deze app betrouwbaar is en wordt aanbevolen door uw apotheker.

Open onderstaande link vanuit uw smartphone of scan de QR-code met uw smartphone. Gebruik hiervoor de **'camera app'** of een QR-code scanner app van uw smartphone. https://poepapp-android.knmp.nl

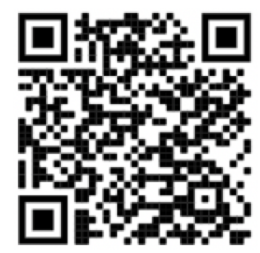

| Klik op de blauwe <b>'Download-knop'</b> .                                      | Klik vervolgens op <b>'Downloaden'.</b><br>De app zal nu gedownload worden.                                                                                                    | Klik op <b>'Openen'</b> .                                                             |                                                                          |
|---------------------------------------------------------------------------------|----------------------------------------------------------------------------------------------------|---------------------------------------------------------------------------------------|--------------------------------------------------------------------------|
| Obstipation                                                                     | ☆ the rink.hockeyapp.net ◯   App ■                                                                                                    | App =                                                                                 | <ul><li>P.O.E.P.</li><li>Wil je deze app installeren? Hiervoor</li></ul> |
| Acceptone<br>vi.s.vi.1(1)<br>Details History Feedback                           | Accounter<br>Maccounter<br>Maccounter<br>M | Acceptance<br>V1.013 (19)<br>Obstipation<br>for Android 4.1 or later<br>by Innovattic | geen speciale toegang vereist.                                           |
| VERSION 1.0.18-ACC (19)<br>15 Aug 2019, 15:30   10:90 MB<br>- Alert text update | Details History Feedback                                                                                                    | Details History Feedback                                                              |                                                                          |
|                                                                                 | 23 Jul 2019, 11:36   10.82 MB<br>- Add new endpoint for withdraw consent                                                                                                    | VERSION 1.0.18-ACC (19)<br>15 Aug 2019, 15:30   10.90 MB<br>- Alert text update       |                                                                          |
|                                                                                 | Bestand downloaden?                                                                                                    |                                                                                       |                                                                          |
|                                                                                 | Dit bestandstype kan schadelijk zijn voor uw<br>telefoon. Download dit bestand alleen als u<br>de bron vertrouwt.                                                                                                    |                                                                                       |                                                                          |
|                                                                                 | Annuleren DOWNLOADEN                                                                                                    | ✓ app-acceptance.apk.Openen X                                                         | ANNULEREN                                                                |
|                                                                                 |                                                                                                    |                                                                                       |                                                                          |

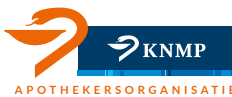

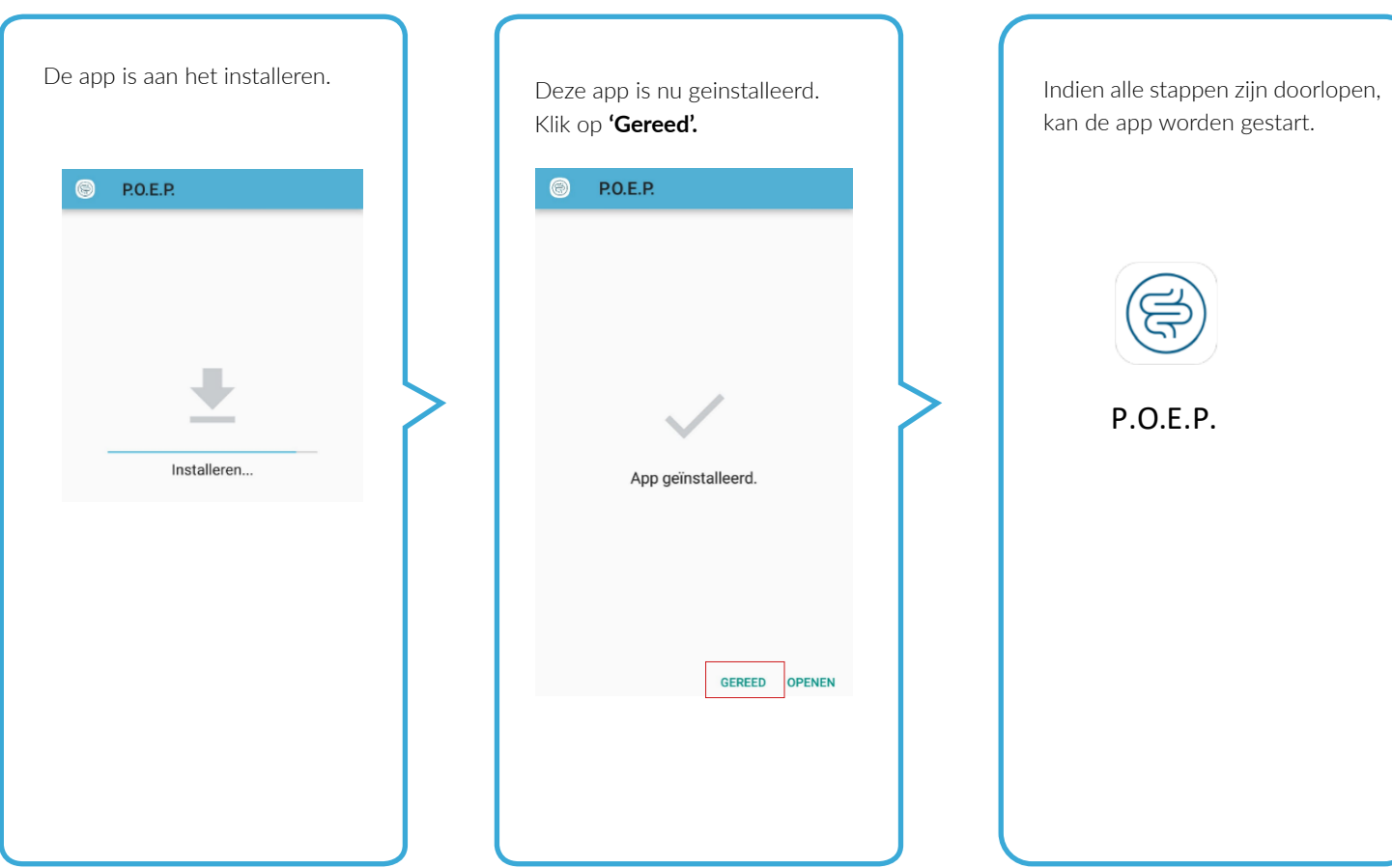

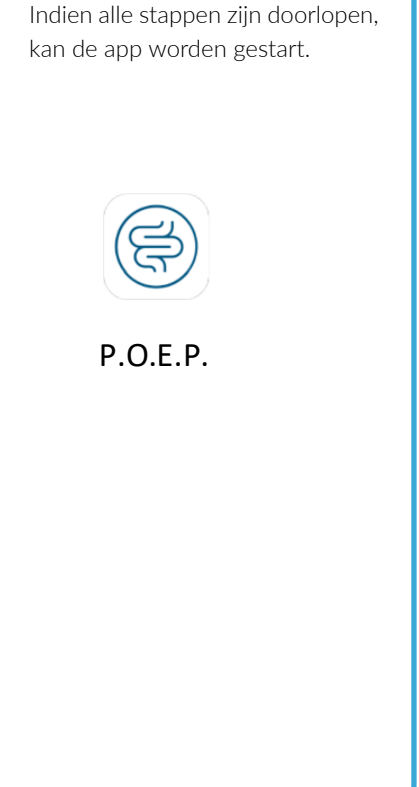

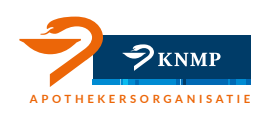